## Ensinar no Global Be Well Day com a Lyfta

Com o Global Be Well Day chegando, queremos tornar tudo o mais fácil possível para que você possa aproveitar ao máximo as atividades da Lyfta com seus alunos.

Nesse documento, você encontra instruções sobre como localizar a aula do GBWD, iniciar a aula e ensinar a seus alunos.

Se você preferir vídeo em vez de texto, recomendamos assistir <u>a esse vídeo</u> de integração, preparado por nossa maravilhosa equipe de treinamento. Observe que você pode alterar o idioma das legendas depois de abrir o vídeo.

### Vamos começar a ensinar com a Lyfta

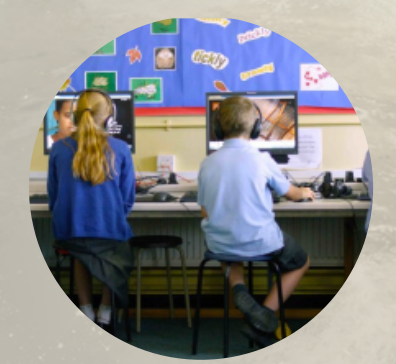

#### Como ter a melhor experiência

Recomendamos que você use um computador desktop ou laptop com Windows 10 ou Mac OS X e o Google Chrome como navegador.

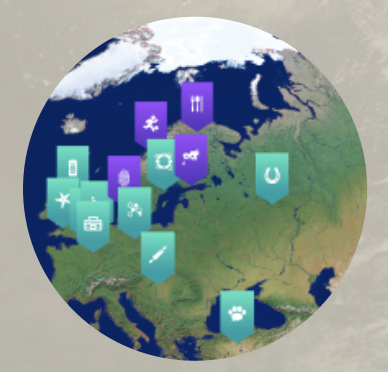

#### **Opções de idioma**

O idioma da sua plataforma pode ser inglês por defeito, mas você pode alterá-lo facilmente para espanhol ou português clicando nas opções de idioma no canto direito em <u>teacher.lyfta.com.</u>

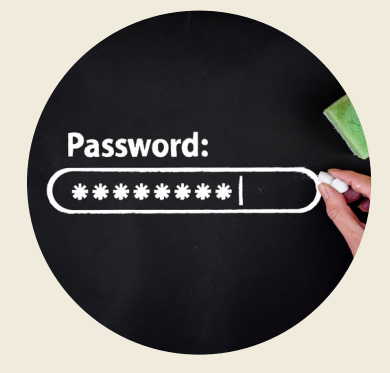

### Como definir sua senha e fazer login

Você terá recebido um e-mail nosso com o assunto "Bem-vindo a bordo". Crie sua senha caso ainda não o tenha feito. Se você perdeu esse e-mail, acesse <u>teacher.lyfta.com</u>, digite seu endereço de e-mail e clique em 'Esqueceu sua senha?' para redefinir sua senha. Depois de definir sua senha, acesse <u>teacher.lyfta.com</u> e faça o login com seu endereço de e-mail e senha.

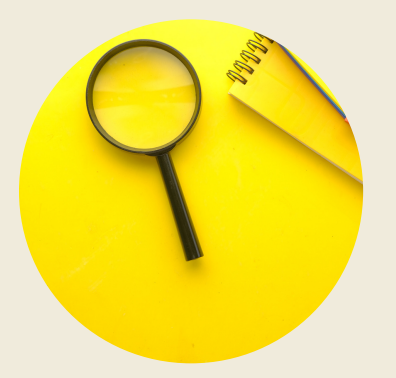

#### Como acessar os planos de aula

Depois de fazer o login, use a função de busca para procurar a aula do GBWD. Clique na lupa no lado esquerdo da tela para abrir a pesquisa. Basta digitar "Cognita" na barra de busca e você poderá ver diferentes planos de aula e materiais com base nos idiomas e faixas etárias.

## Como iniciar a aula do GBWD

Para ensinar a aula do GBWD, você a iniciará em seu dispositivo e a apresentará na frente da sala de aula no quadro branco.

| LESSON PLAN :: Cognita GBWD ENG (7-11)       Teach Preview as a student  Add to forourites         Image: Manage A manage A ma                                                              | Г LYFTA<br>L J   | ⊕ en ∨ 😗                                                                                                    |
|----------------------------------------------------------------------------------------------------|------------------|----------------------------------------------------------------------------------------------------|
| <ul> <li>Home &gt; Teach &gt; Cognita GBWD ENG (7-11)</li> <li>Home &gt; Teach &gt; Cognita GBWD ENG (7-11)</li> <li>Lesson outline</li> <li>Explore the themes of sustainability, wellbeing and food through three storyworlds - fasten your seatbelts, we're going to Peru, Germany and Afghanistan!</li> <li>Lesson plans</li> <li>Student view</li> <li>Teacher notes</li> <li>Tutorials</li> <li>This lesson introduces Flora and William, members of the indigenous Matsigenka tribe in Amazonian Peru, Malte in Germany and Najibullah in Afghanistan. You could use it to explore themes such as: biodiversity, sustainability, sustainabile eating, food, nutrition, tradition and community.</li> <li>Like ALL Lyfta storyworlds, these characters are real people and unique. We don't share stories as being 'typical' or as 'single stories' of people or places.</li> </ul>                                                                                                    | LESSON PLAN :: C | Cognita GBWD ENG (7-11) Teach Preview as a student • Add to favourites 🗊                                                                                                    |
| <ul> <li>Lesson outline</li> <li>Fovourites</li> <li>Lypiore the themes of sustainability, wellbeing and food through three storyworlds - fasten your seatbelts, we're going to Peru, Germany and Afghanistan!</li> <li>Lesson plans</li> <li>Student view</li> <li>Teacher notes</li> <li>This lesson is adaptable for all ages. It's other title is 'From grubs to bees to bread'!</li> <li>This lesson introduces Flora and William, members of the indigenous Matsigenka tribe in Amazonian Peru, Malte in Germany and Najibullah in Afghanistan. You could use it to explore themes such as: biodiversity, sustainability, sustainabile exily of people or placees.</li></ul>                        | Home             | Home > Teach > Cognita GBWD ENG (7-11)                                                                                                    |
| <ul> <li>Favourites         Explore the themes of sustainability, wellbeing and food through three storyworlds - fasten your seatbelts, we're going to Peru, Germany and Afghanistan!     </li> <li>Lesson plans         Student view         Teacher notes         Tutorials         This lesson is adaptable for all ages. It's other title is 'From grubs to bees to bread'!         This lesson introduces Flora and William, members of the indigenous Matsigenka tribe in Amazonian Peru, Malte in Germany and Najibullah in Afghanistan. You could use it to explore themes such as: biodiversity, sustainability, sustainability, sustainability, sustainability, sustainability, sustainability or as 'single stories' of people or places.         Control Materia Storyworlds, these characters are real people and unique. We don't share stories as being 'typical' or as 'single stories' of people or places.         Control Materia         Control Materia</li></ul>                                                                                                    | Q Search         | Lesson outline                                                                                                    |
| Explore the themes of sustainability, wellbeing and tood through three storyworlds - fasten your seatbelts, we're going to Peru, Germany and Afghanistan!     Afghanistan!     Constraints     Comparison of the themes of sustainability, wellbeing and tood through three storyworlds - fasten your seatbelts, we're going to Peru, Germany and Afghanistan!     Constraints     Constraints     Constr | 🎔 Favourites     |                                                                                                    |
| <ul> <li>Lesson plans</li> <li>Student view</li> <li>Tatorials</li> <li>Tatorials</li> <li>This lesson is adaptable for all ages. It's other title is 'From grubs to bees to bread'!</li> <li>This lesson introduces Flora and William, members of the indigenous Matsigenka tribe in Amazonian Peru, Malte in Germany and Najibullah in Afghanistan. You could use it to explore themes such as: biodiversity, sustainability, sustainabile eating, food, nutrition, tradition and community.</li> <li>Like ALL Lyfta storyworlds, these characters are real people and unique. We don't share stories as being 'typical' or as 'single stories' of people or places.</li> </ul>                                                                                                    | And My school    | Explore the themes of sustainability, wellbeing and tood through three storyworlds - tasten your seatbelts, we're going to Peru, Germany and<br>Afghanistan!                                                                                                    |
| Student view     Cacher notes     Tatoriols     This lesson is adaptable for all ages. It's other title is 'From grubs to bees to bread'!     This lesson introduces Flora and William, members of the indigenous Matsigenka tribe in Amazonian Peru, Malte in Germany and Najibullah in Afghanistan. You could use it to explore themes such as: biodiversity, sustainability, sustainable eating, food, nutrition, tradition and community.     Like ALL Lyfta storyworlds, these characters are real people and unique. We don't share stories as being 'typical' or as 'single stories' of people or places.     Congite Values: respect integrity, and accountability.                                                                                                    | u Lesson plans   |                                                                                                    |
| Tutorials This lesson is adaptable for all ages. It's other title is 'From grubs to bees to bread'! This lesson introduces Flora and William, members of the indigenous Matsigenka tribe in Amazonian Peru, Malte in Germany and Najibullah in Afghanistan. You could use it to explore themes such as: biodiversity, sustainability, sustainabile eating, food, nutrition, tradition and community. Like ALL Lyfta storyworlds, these characters are real people and unique. We don't share stories as being 'typical' or as 'single stories' of people or places. Congita Values: respect intentity, and accountability.                                                                                                    | 😥 Student view   | Teacher notes                                                                                                    |
| This lesson introduces Flora and William, members of the indigenous Matsigenka tribe in Amazonian Peru, Malte in Germany and Najibullah in<br>Afghanistan. You could use it to explore themes such as: biodiversity, sustainability, sustainable eating, food, nutrition, tradition and<br>community.<br>Like ALL Lyfta storyworlds, these characters are real people and unique. We don't share stories as being 'typical' or as 'single stories' of<br>people or places.<br>Comits Values respect integrity, and accountability.                                                                                                    | Tutorials        | This lesson is adaptable for all ages. It's other title is 'From grubs to bees to bread'!                                                                                                    |
| Like ALL Lyfta storyworlds, these characters are real people and unique. We don't share stories as being 'typical' or as 'single stories' of people or places.                                                                                                    |                  | This lesson introduces Flora and William, members of the indigenous Matsigenka tribe in Amazonian Peru, Malte in Germany and Najibullah in<br>Afghanistan. You could use it to explore themes such as: biodiversity, sustainability, sustainable eating, food, nutrition, tradition and<br>community. |
| Cognite Values: respect integrity and accountability                                                                                                    |                  | Like ALL Lyfta storyworlds, these characters are real people and unique. We don't share stories as being 'typical' or as 'single stories' of people or places.                                                                                                    |
| orginta falaesi respect, integrity, and accountability.                                                                                                    |                  | Cognita Values: respect, integrity, and accountability.                                                                                                    |

#### Para iniciar a aula para seus alunos

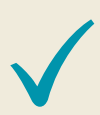

Abra o "Plano de aula", clique em 'Ensinar' e selecione 'Na frente da turma' e simplesmente compartilhe sua tela.

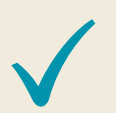

Depois de iniciar, o cartão da aula exibe o nome do plano de ensino e sua descrição.

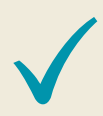

Clique em 'VAMOS LÁ!' para começar. O rastreador de missões é exibido à direita para mostrar seu progresso e a estrutura da aula. Clique em qualquer coisa que 'balance' na tela.

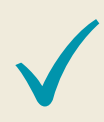

Os cartões de tarefas guiam você, passo a passo, pela aula. Eles irão aparecer na parte inferior da tela e podem ser fechados com o 'X' para ver e explorar o globo da Lyfta. A tarefa atual está destacada a vermelho; basta clicar no ícone vermelho para reabrir um cartão de tarefa.

Para avançar na aula, você deve completar cada cartão de tarefa antes de passar para o seguinte. Use os botões na parte inferior de cada cartão de tarefa para concluir a tarefa e abrir automaticamente a seguinte.

Quando você terminar de ensinar a aula, basta fechar a guia para retornar à interface do professor. Clique em 'Terminar aula' no canto superior direito para terminar a aula.

3

## Links e informações úteis

As aulas e a plataforma estão disponíveis para você até o final de outubro de 2022, portanto, você pode usar o material antes e depois das atividades oficiais do GBWD.

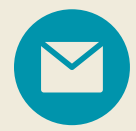

Se você tiver algum problema, entre em contato conosco através da caixa de bate-papo no canto inferior direito e nossa equipe de atendimento ao cliente entrará em contato com você o mais rápido possível. Estamos localizados no fuso horário GMT+0, o que pode afetar os tempos de resposta.

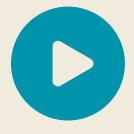

<u>Assista a esse vídeo</u> para saber mais sobre as aulas e atividades da Lyfta.

Você pode encontrar mais informações no site cognita.lyfta.com.

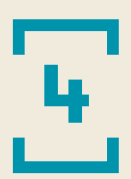